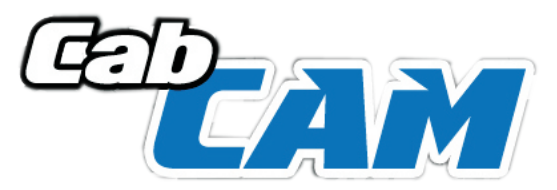

# Vehicle CCTV Monitor

Quick Installation Guide

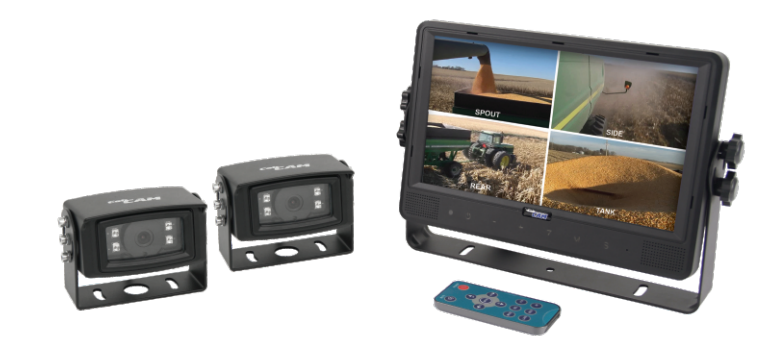

# Digital LCD Color Monitor

Please read this manual thoroughly before operating the unit, and keep it for future reference.

## 7. Specifications

| TV system                | NTSC/PAL                                                          |
|--------------------------|-------------------------------------------------------------------|
| Picture                  | 9" Digital TFT LCD colour monitor with on-screen display function |
| Display size             | 9" diagonal                                                       |
| Field of view            | Top: 50°, Bottom: <sub>7</sub> 0°, Left: 70°,<br>Right: 70°       |
| Resolution               | 800x(RGB)x480                                                     |
| Picture image            | Factory set to reverse image                                      |
| Power                    | 10~32 Vdc input                                                   |
| Inputs                   | 4 x camera                                                        |
| Dimensions               | 234(w) x 158(h)x39.75(d)mm                                        |
| Operating<br>temperature | -20°C ~ +70°C                                                     |

#### Disclaimer

Camera monitor systems are an invaluable driver aid but do not exempt the driver from taking every normal precaution when conducting a manoeuvre. No liability arising out of the use or failure of the product can in any way be attached to the distributor.

Serial No:

Stock code:

#### 6. Waterproof Camera

| Image Device              | 1/3" CMOS PC3089K                      |            |
|---------------------------|----------------------------------------|------------|
| TV System                 | PAL                                    | NTSC       |
| Effective Pixels          | 756 x 504 pixels                       |            |
| Sensing Area              | 4.80 mm x 3.73mm                       |            |
| Scanning System           | 2:1 Interlace                          |            |
| Sync. System              | Internal                               |            |
| Resolution                | 500TV Lines                            |            |
| Horizontal Sync Frequency | 15.625 kHz                             | 15.734 kHz |
| Vertical Sync Frequency   | 50 Hz                                  | 60 Hz      |
| Video Output              | 1.0Vp-p, 750hm                         |            |
| Gamma Consumption         | 0.45                                   |            |
| AGC                       | Auto                                   |            |
| S/N Ratio                 | Better than 48dB                       |            |
| White Balance             | Auto                                   |            |
| Electronic Shutter        | 1/60(NTSC)/1/50(PAL)~1/100,000 Seconds |            |
| BLC                       | Auto                                   |            |
| Storage Temperature       | – 40°C ∼ +80°C, RH95%MAX               |            |
| Operating Temperature     | −30°C ~ +70°C, RH95%MAX                |            |
| Power Supply              | DC12V                                  |            |
| Waterproof Rating         | IP69K                                  |            |
| Viewing Angle             | 120°                                   |            |
| Audio                     | Yes                                    |            |
| Minimum Illumination      | 0 Lux                                  |            |
| Night Vision Distance     | 12~15m                                 |            |
| Image Mode                | Mirror/Normal Image Switch             |            |
| Heater                    | No                                     |            |
| IR CUT                    | Yes                                    |            |

# Contents

| 1. Products 1             |
|---------------------------|
| 2. Monitor installation 2 |
| 3. Connections            |
| 4. Controls               |
| 5. Operation 5            |
| 6. Waterproof Camera 11   |
| 7. Specifications         |

## ▲ Special Notice

The product is aimed at assisting in safe driving and provides the driver with a broader field of vision. As the driver, you are solely responsible for the appropriate operation of your vehicle and the safety of your passengers and pedestrians, and you should abide all state and local traffic laws and regulations. Do not over use any features of this system that it might distract you from safe driving. The top priorityof your driving should always be the safe operation of your vehicle. A&I Products Inc will not accept any responsibility/recourse whatsoever for accidents and/or injuries resulting from failure to observe these precautions or safety instructions.

### 1. Products

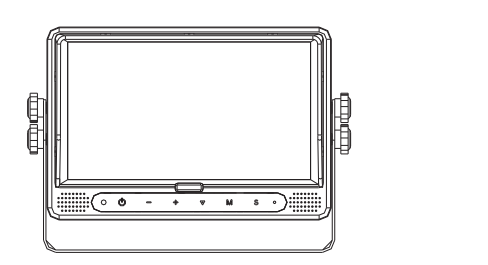

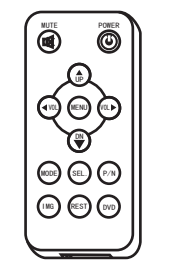

Monitor

IR Remote Control

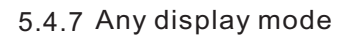

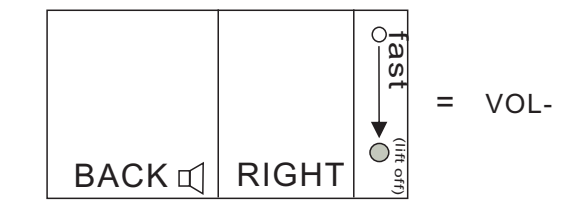

5.4.8 Any display mode

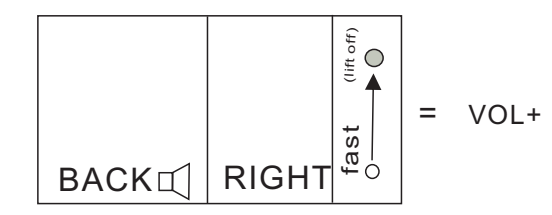

Sun Shield

U-Support Bracket && Angle Adjustment Screws

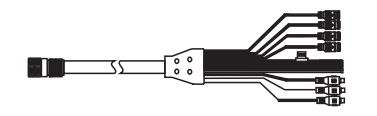

AV and Power Supply Conversision Cable

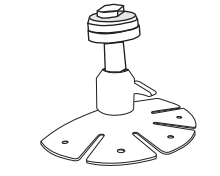

Center Mount Bracket

Touch

FRONT

LEFT 🗹

RIGHT

Touch

BACK

5.4.3 Any multi mode

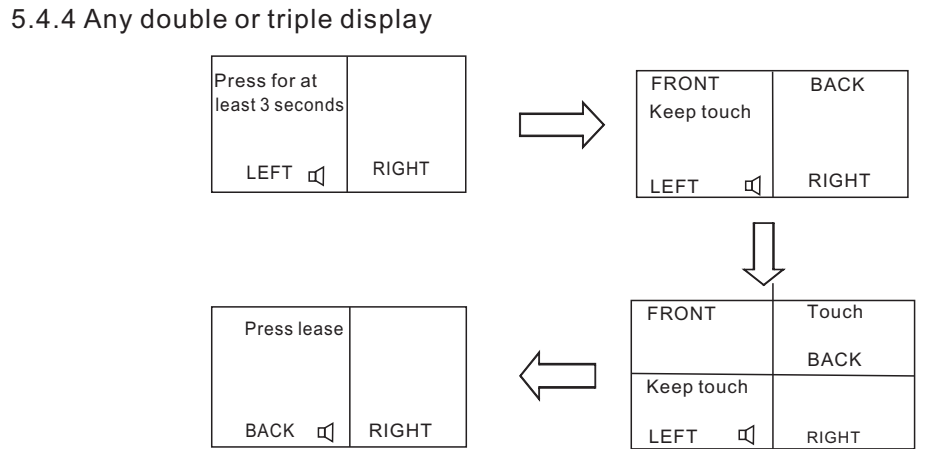

BACK

FRONT

厶

RIGHT

LEFT

5.4.5 Any display mode

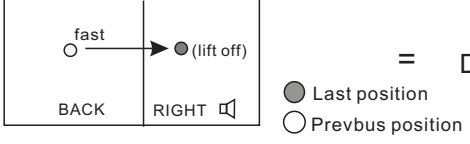

Display mode selection

5.4.6 Any display mode

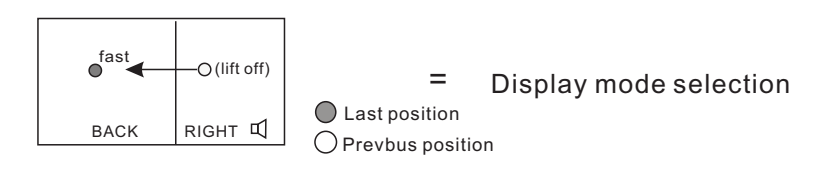

### 2.Monitor installation

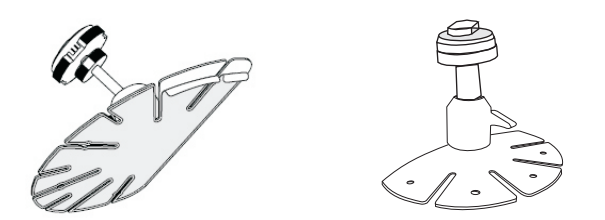

Center Mount Bracket

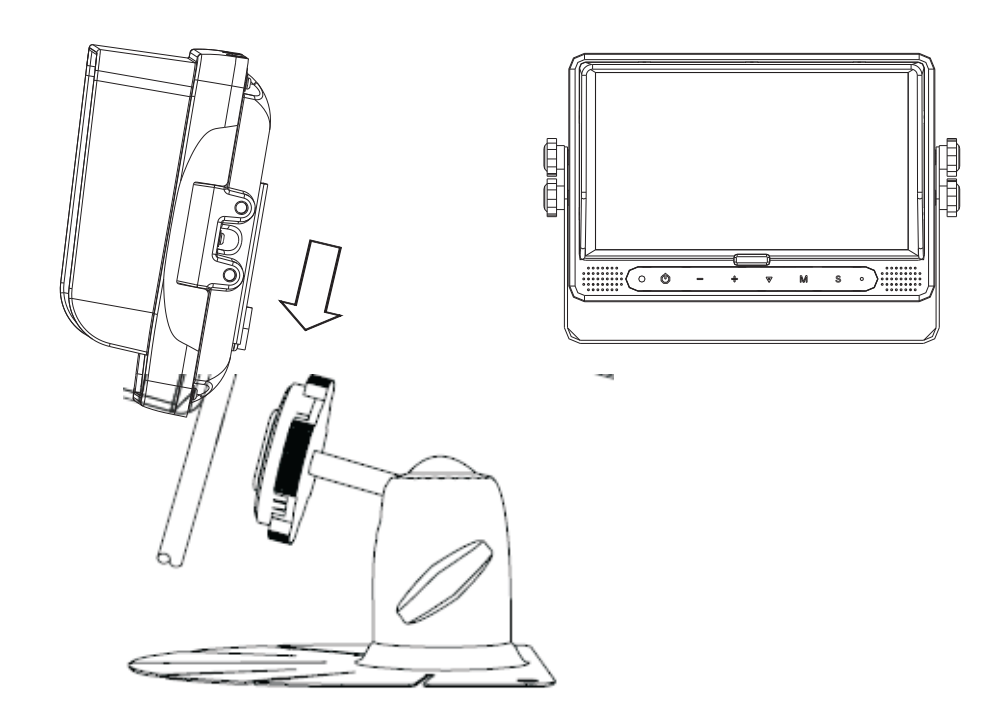

#### 3.Connections

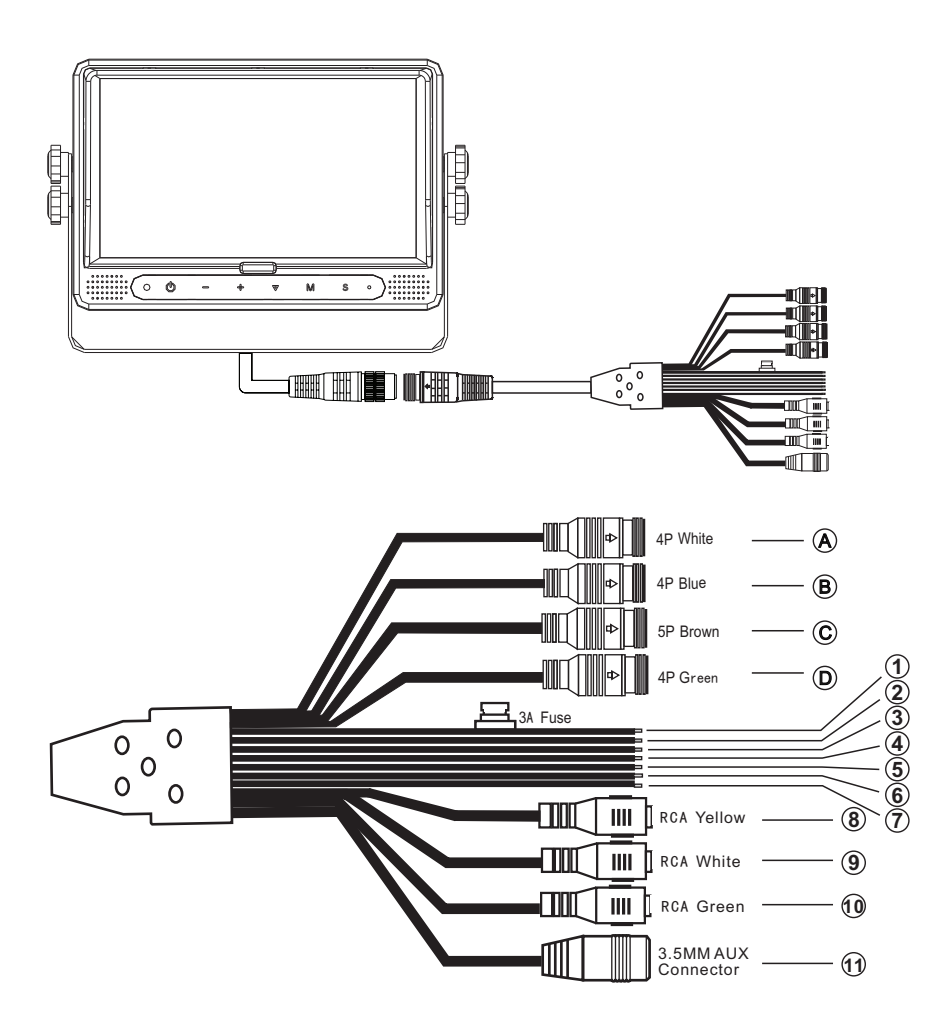

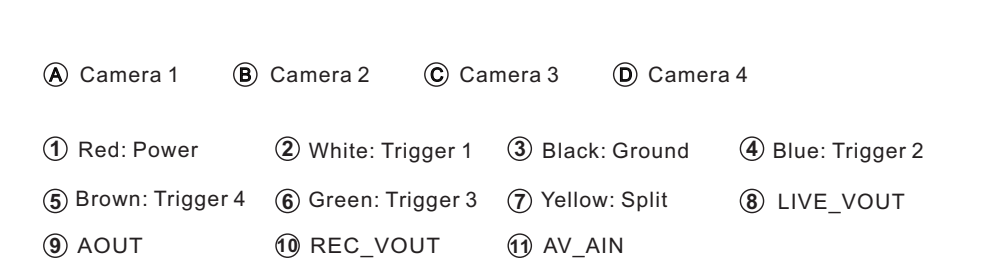

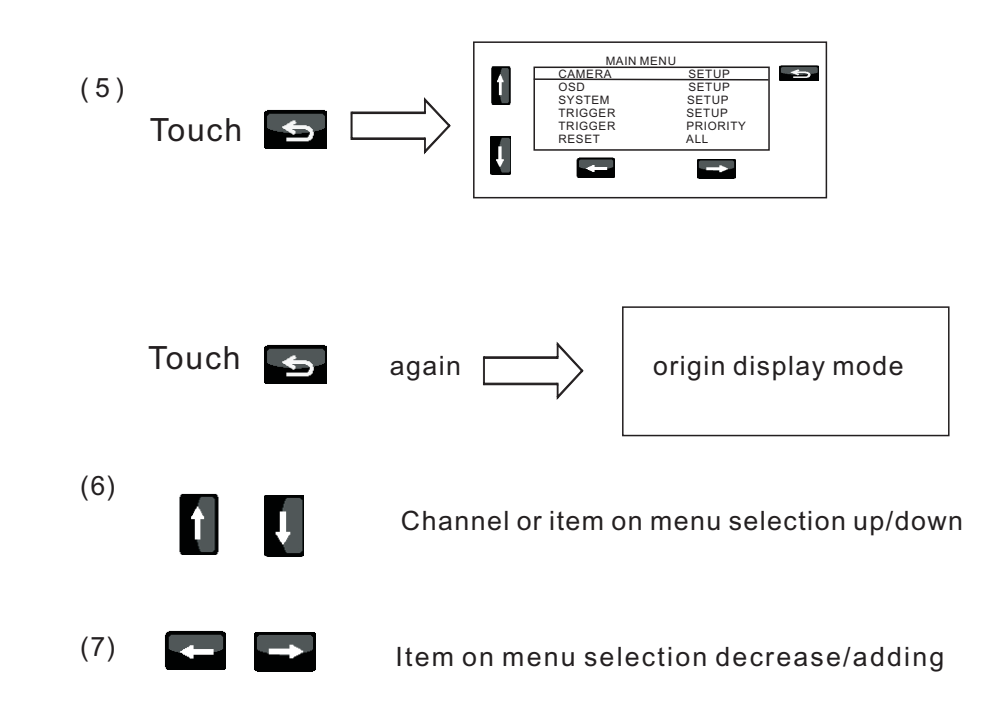

#### 5.4 Touch Screen

#### 5.4.1 Any multi mode

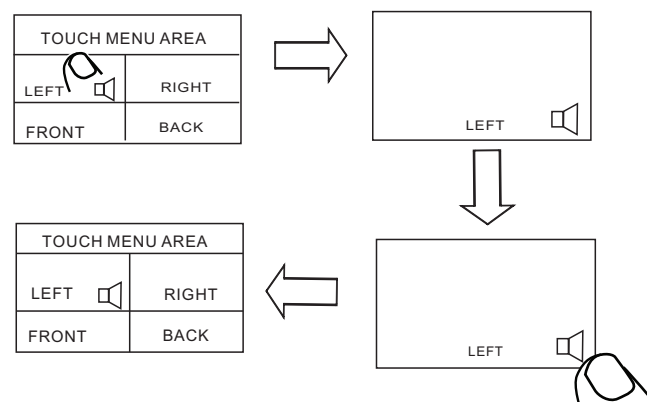

5.4.2 Any display mode

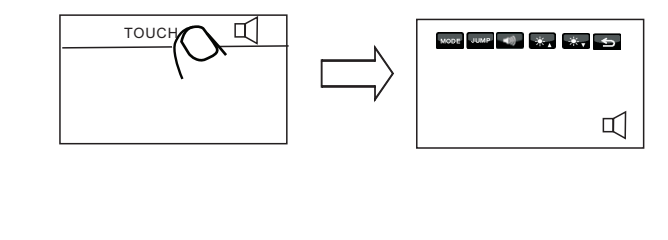

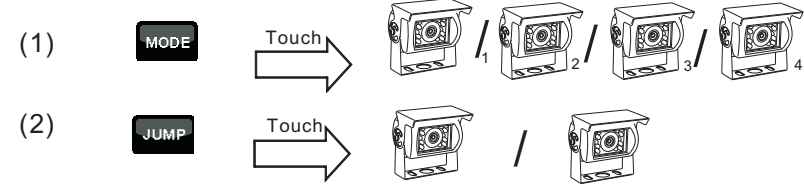

Original display mode The display mode which you set in main menu

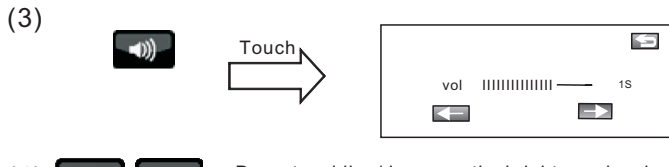

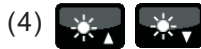

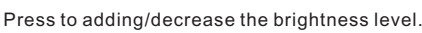

#### 4.Controls

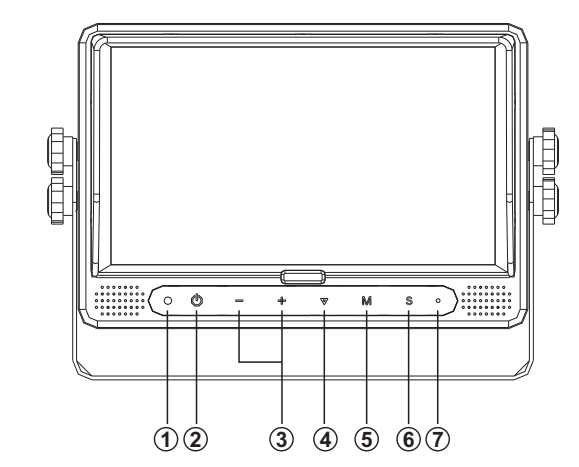

(1) IR Signal Sensor

2 🖒 Powerkey

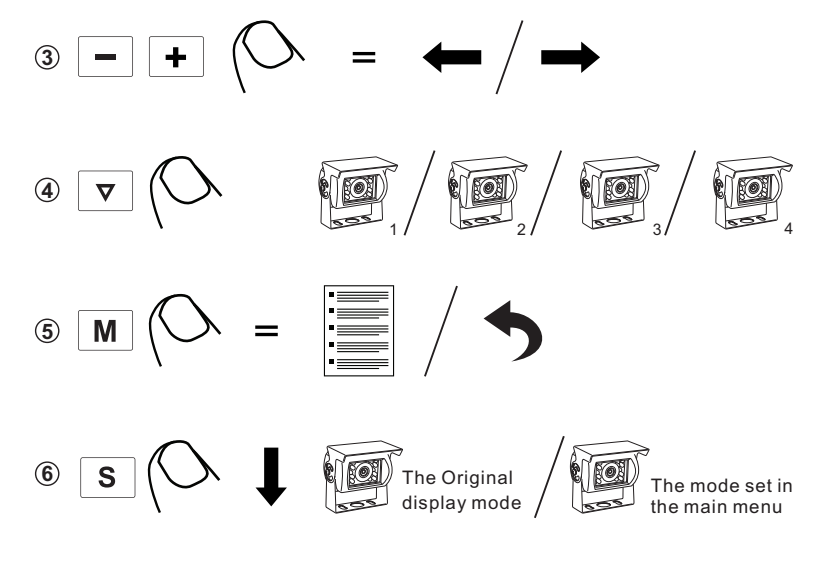

#### Automatic low light sensor

# 5.0peration 5.1 OSD Setting

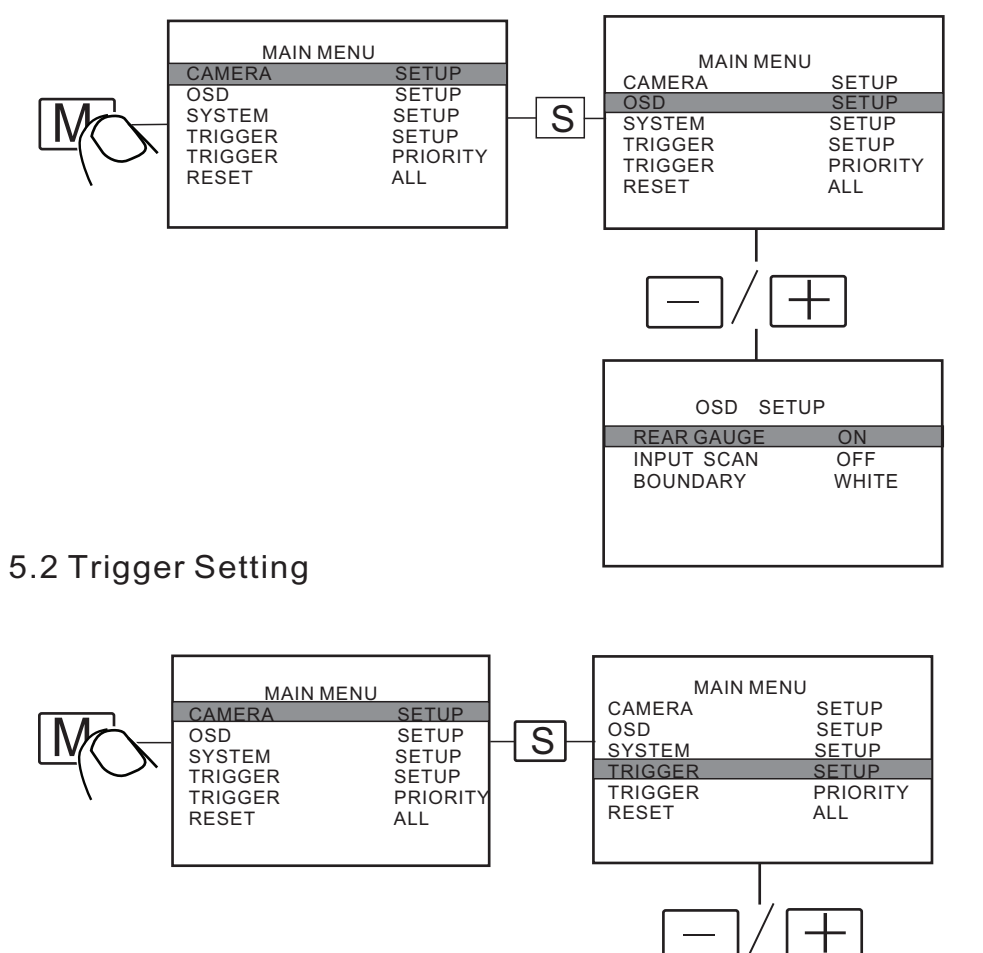

| TRIGGER    | SETUP   |
|------------|---------|
| TURN IMAGE | SINGLE  |
| REAR IMAGE | BACK    |
| DELAY      | 03SEC   |
| DOUBLE     | SCREEN: |
| LEFTWARD   | LEFT    |
| RIGHTWARD  | RIGHT   |
| AUDIO LEFT | LEFT    |

#### 5.3 Jump Key Setting

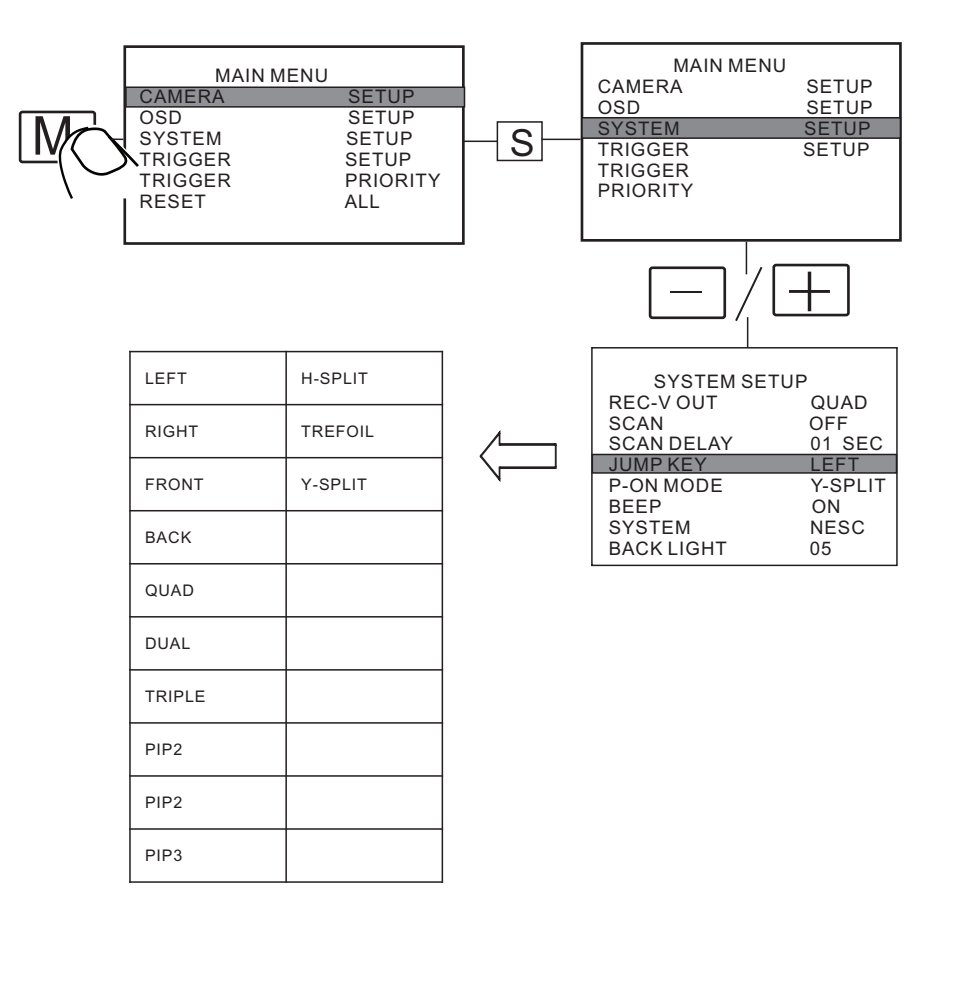